## 【新規入会・データ変更/確認の手続き操作フロー】

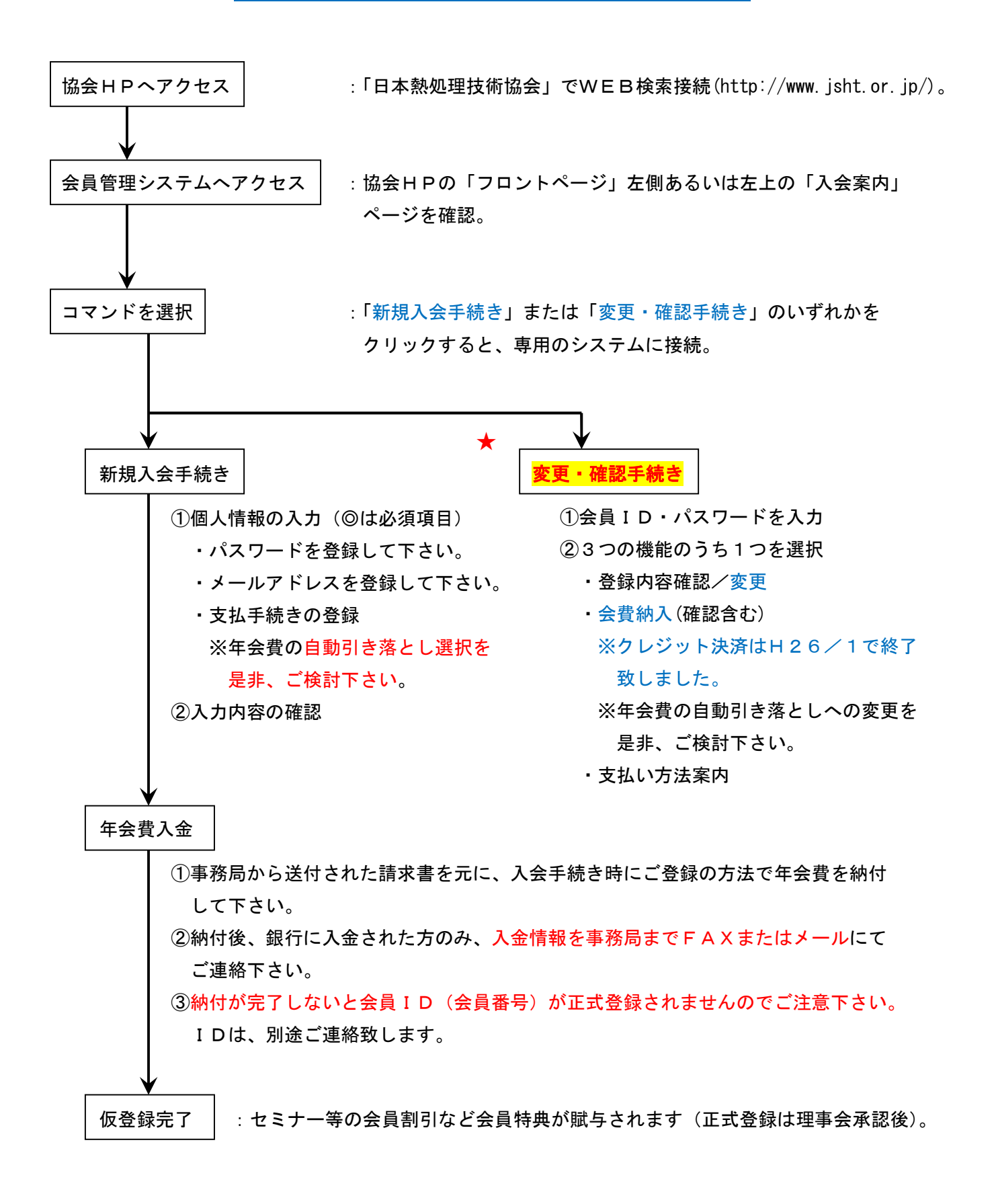